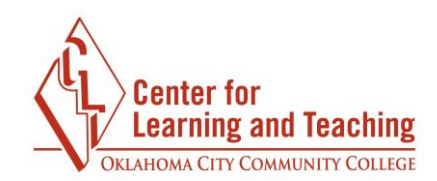

## **Producing Your Webcam Video**

1. After captioning the video, click **Produce and share**.

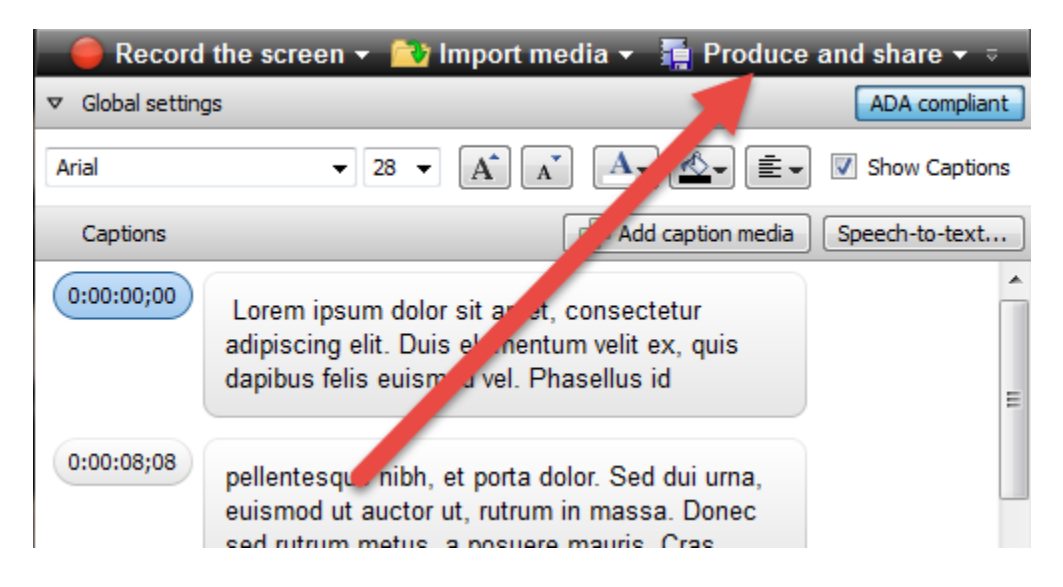

Page 1

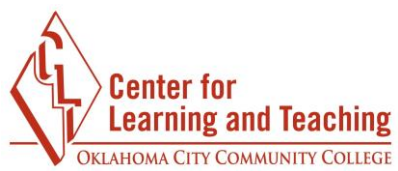

2. Select **Custom production settings** in the dropdown menu on the next page and click **Next**.

| Production Wizard |                                                 |            |
|-------------------|-------------------------------------------------|------------|
| We                | elcome to the Camtasia Studio Production Wizard |            |
|                   | Show me how to produce my video                 |            |
|                   | MP4 with Smart Player (up to 480p)              | •          |
|                   | 🐏 Share to Screencast.com                       |            |
|                   | A Share to Google Drive                         |            |
|                   | 1001 Share to YouTube                           | er.        |
|                   | MP4 only (up to 480p)                           | an<br>Illy |
|                   | HD MP4 only (up to 720p)                        | han        |
|                   | HD MP4 only (up to 1080p)                       | sers       |
|                   | MP4 with Smart Player (up to 480p)              | pots       |
|                   | MP4 with Smart Player (up to 720p)              |            |
|                   | MP4 with Smart Player (up to 1080p)             | or         |
|                   | Custom production settings                      | tom        |
|                   | Add / Edit preset                               |            |
|                   |                                                 |            |
|                   | < Back Next > Cancel                            | Help       |

3. Select **MP4 – Smart Player (Flash/ HTML5)** from the list of options, and click **Next** at the bottom of the page.

| Productio | on Wizard                                                                                          |
|-----------|----------------------------------------------------------------------------------------------------|
| How<br>S  | would you like to produce your video?<br>elect the file format for production of your final video. |
| Recor     | nmended                                                                                            |
| 4         | MP4 - Smart Player (Flash / HTML5)                                                                 |
| Other     | formats                                                                                            |
|           | 🔘 WMV - Windows Media video                                                                        |
| Q         | ○ MOV - QuickTime movie                                                                            |
| C.        | 🔘 AVI - Audio Video Interleave video file                                                          |
|           | ◎ M4V - iPod, iPhone, iTunes compatible video                                                      |
| ٩_        | MD3 - zutio only                                                                                   |

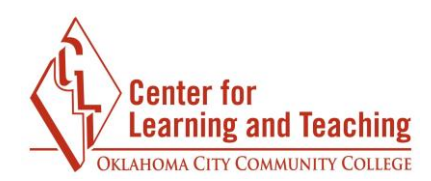

4. On the next page, click the **Options** tab.

| P | Production Wizard                                                                                                    | 3 |  |  |  |  |
|---|----------------------------------------------------------------------------------------------------|---|--|--|--|--|
|   | Smart Player Options<br>Decide whether to produce with a Flash / HTML5 controller and determine which features to<br>include in the production.                |   |  |  |  |  |
|   | Controller Size Video settings Audio settings Options                                                                                                    | _ |  |  |  |  |
|   | <ul> <li>Produce with controller</li> <li>Controller theme: Transparent </li> <li>Auto-hide controls</li> <li>After video: Stop with Replay button </li> </ul> |   |  |  |  |  |
|   | Pause at start Start thumbnail: Automatic                                                                                                    |   |  |  |  |  |

5. On this menu, locate the **Captions type:** dropdown menu. Select **Burned in captions** in this menu. Click **Next.** 

| Production Wizard  Smart Player Options Decide whether to produce with a Flash / HTML5 controller and determine which features to include in the production.                                                                                                    |  |
|----------------------------------------------------------------------------------------------------|--|
| Controller       Size       Video settings       Audio settings       Options         Table of contents       Image: Contents       Image: Contents       Image |  |
|                                                                                                    |  |

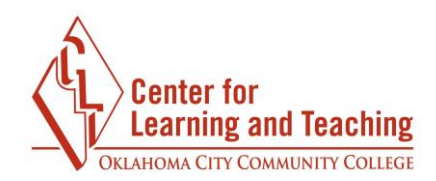

6. On the next page, do not change any options. Click **Next.** 

7. Enter a name for your video in the **Production name** field (this is what the file will be called) and select the folder you wish to save the file to in the **Folder** field. Click **Finish** at the bottom of the page.

| Production Wizard                                                                                                    | × |
|----------------------------------------------------------------------------------------------------|---|
| <b>Produce Video</b><br>Select the output location and optional upload options. Click Finish to produce your video.                                                                 | C |
| Output file<br>Production name:<br>Untitled                                                                                                    |   |
| Folder:<br>C:\Users\morgan.t.felty\Desktop                                                                                                    |   |
| <ul> <li>Organize produced files into sub-folders</li> <li>Post production options</li> <li>Show production results</li> <li>Play video after production (before upload)</li> </ul> |   |

8. This will begin Rendering the file, which may take a few moments.

| Rendering Project | <br>× |
|-------------------|-------|
| Rendering video   |       |
| 56.9%             |       |
| Cancel            |       |
|                   |       |

9. When the process completes, the file will be saved in the folder you entered in step 7.

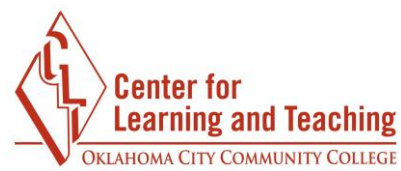

10. Next, save your Camtasia project file by clicking **File** in the upper left, and selecting **Save project as..** 

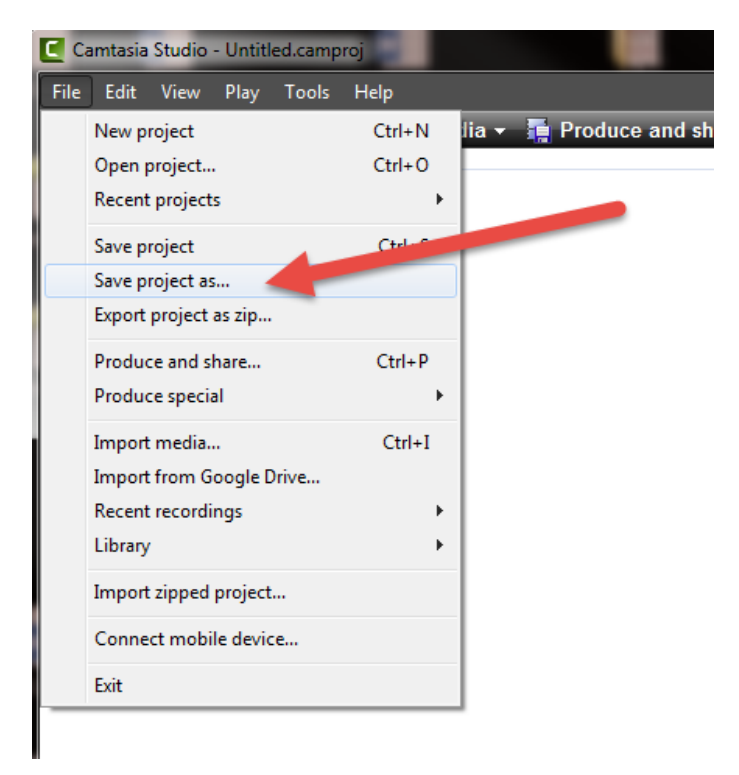

11. Select a name and location for the project file and click Save.

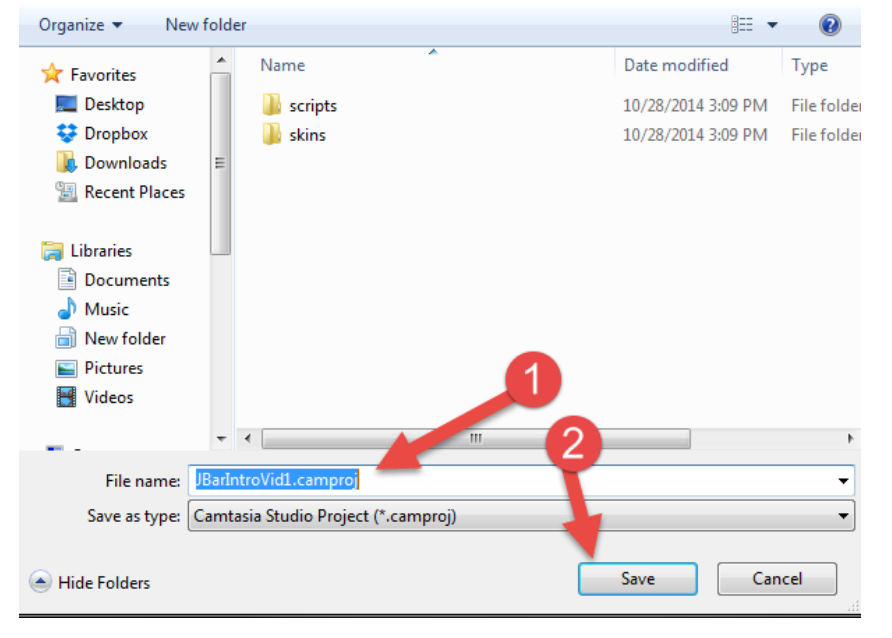